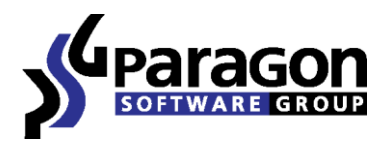

PARAGON Software Group 15615 Alton Parkway, Suite 400, Irvine, California 92618 USA Tel +1.949.825.6280 ● Fax +1.949.825.6279 Email <u>sales-usa@paragon-software.com</u> www.paragon-software.com

# Paragon Alignment Tool

Version for Toshiba Advanced Format Disk Drives

User Manual

# Contents

| Introducing the Paragon Alignment Tool                                                                                                    |
|----------------------------------------------------------------------------------------------------|
| What is PAT?                                                                                                    |
| Product Components                                                                                                    |
| Key Features                                                                                                    |
| About Partition Alignment                                                                                                    |
| What is Partition Alignment?                                                                                                    |
| Why are Misaligned Partitions a Problem for Hard Disk Drives?                                                                                                    |
| How can the Paragon Alignment Tool help?6                                                                                                    |
| Getting Started with the Paragon Alignment Tool                                                                                                    |
| System Requirements                                                                                                    |
| Installation9                                                                                                    |
| First Start                                                                                                    |
|                                                                                                    |
| Obtaining and burning the Universal Recovery CD9                                                                                                    |
| Obtaining and burning the Universal Recovery CD9<br>Emergency Booting from the Universal Recovery CD10                                                                                                    |
| Obtaining and burning the Universal Recovery CD9<br>Emergency Booting from the Universal Recovery CD10<br>Contacts                                                                                                    |
| Obtaining and burning the Universal Recovery CD                                                                                                    |
| Obtaining and burning the Universal Recovery CD       9         Emergency Booting from the Universal Recovery CD       10         Contacts       10         Using the Paragon Alignment Tool       11         Recovery after Interrupted Alignment with the PAT Universal Recovery CD       14                                                                                                    |
| Obtaining and burning the Universal Recovery CD       9         Emergency Booting from the Universal Recovery CD       10         Contacts       10         Using the Paragon Alignment Tool       11         Recovery after Interrupted Alignment with the PAT Universal Recovery CD       14         Additional Options       16                                                                                                    |
| Obtaining and burning the Universal Recovery CD       9         Emergency Booting from the Universal Recovery CD       10         Contacts       10         Using the Paragon Alignment Tool       11         Recovery after Interrupted Alignment with the PAT Universal Recovery CD       14         Additional Options       16         Undelete Partition       16                                                                                                    |
| Obtaining and burning the Universal Recovery CD       9         Emergency Booting from the Universal Recovery CD       10         Contacts       10         Using the Paragon Alignment Tool       11         Recovery after Interrupted Alignment with the PAT Universal Recovery CD       14         Additional Options       16         Undelete Partition       16         Fixing the Master Boot Record (MBR) with Boot Corrector       19                                                                                                    |
| Obtaining and burning the Universal Recovery CD       9         Emergency Booting from the Universal Recovery CD       10         Contacts       10         Using the Paragon Alignment Tool       11         Recovery after Interrupted Alignment with the PAT Universal Recovery CD       14         Additional Options       16         Undelete Partition       16         Fixing the Master Boot Record (MBR) with Boot Corrector       19         Correcting the Boot Configuration Data (BCD)       21                                            |
| Obtaining and burning the Universal Recovery CD       9         Emergency Booting from the Universal Recovery CD       10         Contacts       10         Using the Paragon Alignment Tool       11         Recovery after Interrupted Alignment with the PAT Universal Recovery CD       14         Additional Options       16         Undelete Partition       16         Fixing the Master Boot Record (MBR) with Boot Corrector       19         Correcting the Boot Configuration Data (BCD)       21         Marking Partitions Active       23 |

# **Introducing the Paragon Alignment Tool**

This chapter will present general information on the Paragon Alignment Tool (PAT).

# What is PAT?

The Paragon Alignment Tool is a software utility for both physical and virtual systems. It is intended to check and solve misalignment issues on 4K physical sector size Advanced Format Drives (AF Drives) and Solid State Drives (SSDs), as well as Redundant Array of Independent Disks (RAID). Using PAT to check and properly realign partitions will assure maximum system and RAID performance, and in the case of SSDs also assure their maximum longevity.

## **Product Components**

PAT features several components for checking and aligning drives, and protecting user data:

- Windows<sup>™</sup>-based utility the primary tool for checking and aligning partitions from within Windows.
- Blue Screen utility aligns "locked" partitions, such as a system partition or volumes with open files.
- Universal Recovery CD (RCD) a multi-platform, bootable utility that runs under Linux<sup>™</sup> from a CD, DVD, or external storage device connected via USB or FireWire (IEEE 1394). The user-friendly "Windows-like" Linux environment requires no installation, and is designed to be used when the operating system (OS) won't boot in order to continue a previously interrupted alignment operation.

## **Key Features**

- Partition Alignment without Reboot Unlocked partitions can be aligned directly from Windows.
- Alignment in Blue Screen Mode Reboot the system into this Blue Screen mode to align system partitions or volumes with open files.
- Universal Recovery CD (RCD) Boot up your system when Windows won't, or check and align drives without installing PAT.
- **Total Data Protection** Data will be protected even if the alignment process was unexpectedly interrupted (e.g. due to power outage).

# **About Partition Alignment**

# What is Partition Alignment?

To understand what partition alignment is we should first see how data is stored on a drive.

A standard hard disk drive is divided into physical sectors, where each sector is 512 bytes in size. On the Diagram 1 you can see a simplified partitioning scheme, where one partition consumes all drive space and sectors. In this case it is shown properly aligned with the first physical sector; that is, the partition start position corresponds with the first sector start position:

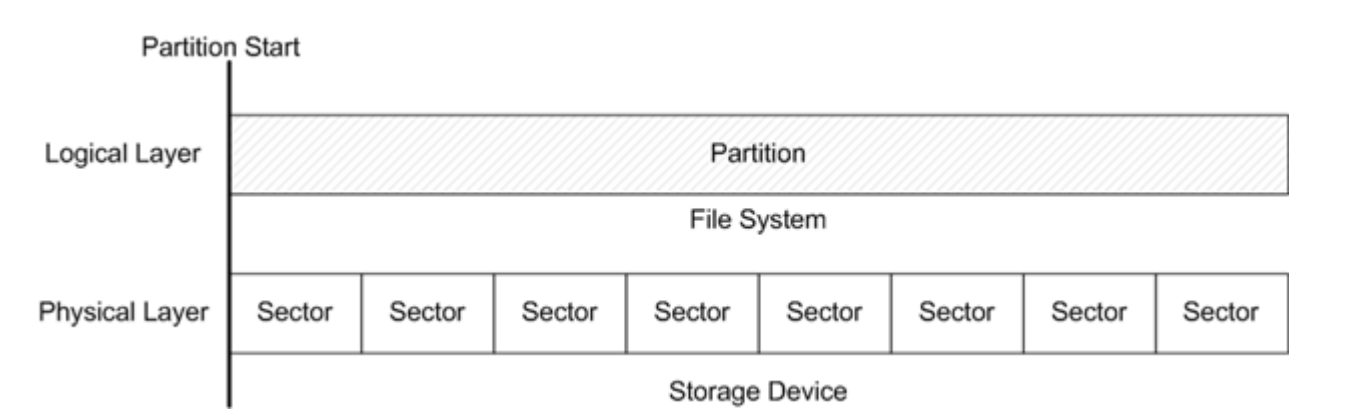

The partition consists of logical units, called clusters. In this simplified partitioning example (Diagram 2), one logical cluster corresponds to two physical sectors:

Diagram 2

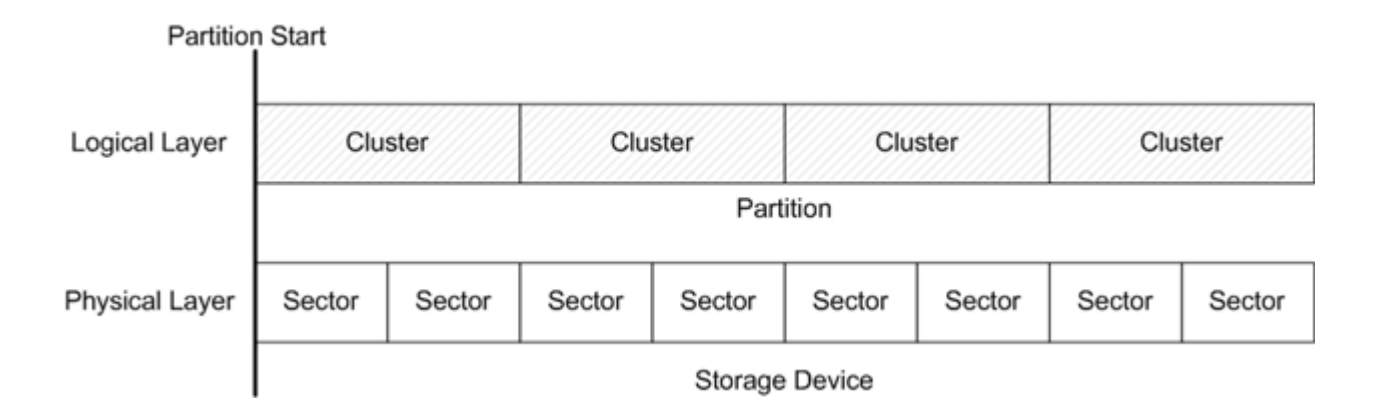

So in this example, when data is read from one logical cluster, for example a small text file, the storage device is actually reading data from two physical sectors. Here again the partition is shown properly aligned; that is, the partition start position and the first sector start position correspond to each other – so all clusters are aligned with all sectors, and thus drive operations are as fast as possible.

## Why are Misaligned Partitions a Problem for Hard Disk Drives?

The next generation of hard disk drives, known as Advanced Format Drives (AF Drives) or "4K", will have physical sectors that are 4,096 bytes in size (instead of 512 bytes) –because a larger sector size reduces the amount of Error Correction

Diagram 1

Code (ECC) and head positioning (servo code) data on the drive, resulting in superior read/write performance and increased hard drive capacity.

But for drives including IDE and SATA, the sector size must be "emulated" at 512 bytes because OSs are designed to work only with sectors of 512 bytes, even though the physical sectors of internal AF Drives are actually 4K (4,096 bytes) in size:

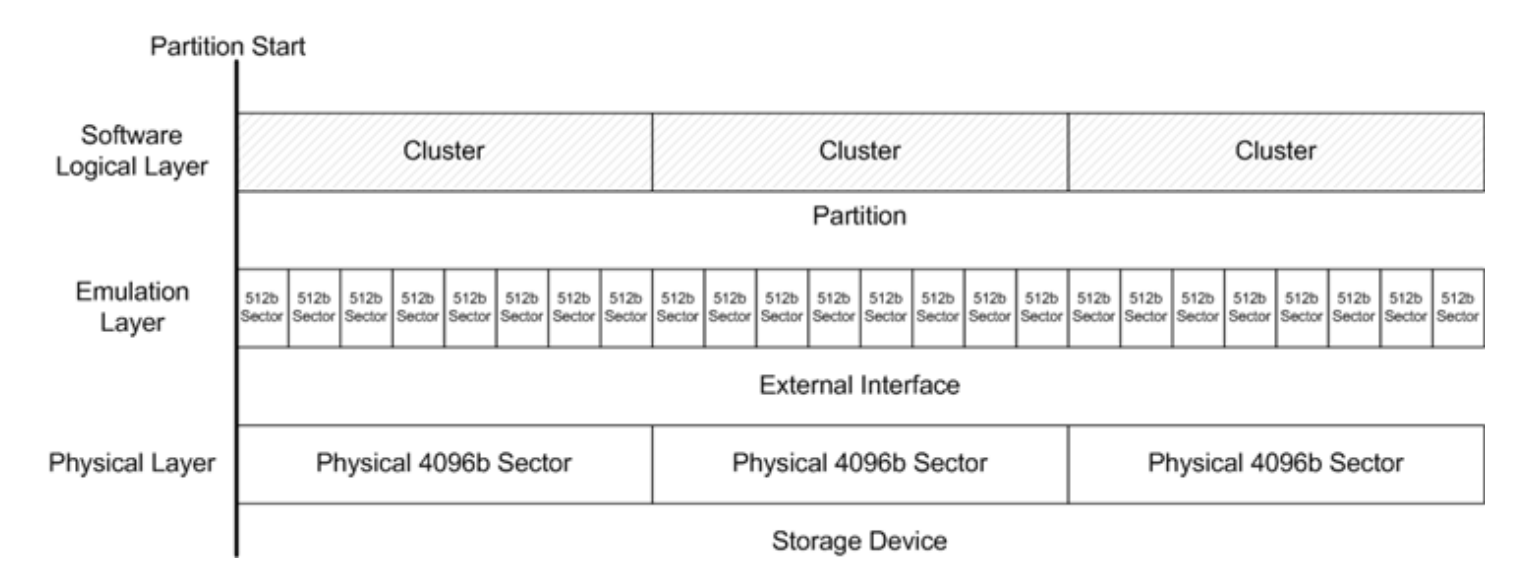

On the Diagram 3 you can see the three layers of an AF Drive: the bottom physical layer is divided into physical sectors that are 4K in size. The second emulation layer is divided into 512 byte sectors. And the top layer is the actual file system partition; here it is divided into 4K clusters, so 1 cluster = 8 emulated sectors = 1 actual physical sector.

Also notice that in this case all three layers are aligned in relation to each other and disk start position. So when you read or write data from one cluster, it will be actualized in four 512 byte emulated sectors and one 4K physical sector. The amount of required read/write operations is minimized; all disk operations are at maximum performance.

But look on the Diagram #4 what happens when logical clusters are shifted (misaligned) relative to all underlying layers:

Partition Start Software Cluster Cluster Cluster Logical Layer Indent Partition Emulation 512b 512b 512b 512b 512b 512b 512b 512b 512b 512b 512b 512b 512b 512b 512b 512b 512b 512b 512b 512b 512b 512b 512b 512b Layer External Interface Physical 4096b Sector Physical 4096b Sector Physical Layer Physical 4096b Sector Storage Device

Diagram 4

Diagram 3

On the Diagram 4 you can see that the partition is shifted from the disk start position by 1 512 byte sector. As a result, all logical clusters are now linked (overlapping) with two actual physical 4K sectors, and all read/write operations will be doubled. In this case the performance of the entire system will decrease, because for each cluster of data, the drive has to perform two operations with two sectors –instead of just one if the partition was properly aligned.

What causes this shift? All Windows versions before Vista<sup>™</sup> use a factor of 512 bytes to create volume clusters, meaning that the partition start position is aligned to 512 byte sectors and not to 4K sectors, where the partition start position is indented by one 512 byte sector as shown. It is also possible under certain circumstances for any version of Windows to create secondary partitions that are misaligned, and any third-party software which is not "4K-ready" can also misalign partitions.

The partition start position is usually indented by 63 sectors because it's an old measure of disk "cylinder", and older versions of Windows (and DOS) require that the partition has to be aligned to the "cylinder" for correct sector addressing and access. This Cylinder/Head/Sector (CHS) addressing scheme is an old compatibility issue which modern operating systems do not use. Instead, they use a Logical Block Addressing (LBA) scheme where there are no "cylinders" or "heads"; sectors are addressed continuously over a whole disk drive. But for legacy reasons all Windows versions before Vista create partitions accordingly to the "cylinder alignment" rule.

There was no problem with this rule and partition alignment until "4K" (4,096 byte) AF Drives became mainstream. Partitions aligned to 63 sectors start position are not aligned with 4K sectors by default. This is a matter of simple math Formula 1:

# $\frac{63 \ sectors \ \times 512 \ bytes}{1 \ sector \ \times 4096 \ bytes} = 7,875$ Formula 1

As you can see, 63 sectors multiplied by 512 bytes does not equal a whole number of 4K sectors, thus this partition and as well as all other subsequent partitions on the disk are misaligned (Diagram 5):

Partition Start Disk Start Software Free Block Not Aligned Partition Logical Layer Emulation 63 x 512b Sectors Other 512b Sectors Layer External Interface 4K<sup>I</sup>  $4\mathbf{k}$ 4K 4KOther Physical 4096b Sectors Physical Layer secto carrine Storage Device

## How can the Paragon Alignment Tool help?

PAT realigns all partitions that are misaligned by moving them the required number of 512 byte sectors so that all volumes become aligned. In this example (Formula 2), PAT will move the misaligned partition forward by one 512 byte sector to properly align it:

Diagram 5

# $\frac{64 \ sectors \ \times 512 \ bytes}{1 \ sector \ \times 4096 \ bytes} = 8$

Formula 2

Now the partition start position corresponds to the 4K sector start position, so this partition as well as all other subsequent partitions on the hard drive are properly aligned (Diagram 6):

| Disk                      | k Start Partition Start                                                                                                    |  |
|---------------------------|----------------------------------------------------------------------------------------------------|--|
| Software<br>Logical Layer | Free Block Aligned Partition                                                                                                    |  |
|                           |                                                                                                    |  |
| Emulation<br>Layer        | 64 x 512b Sectors Other 512b Sectors                                                                                                    |  |
|                           | External Interface                                                                                                    |  |
| Physical Layer            | r 4K sector 4K sector sector sector 4K sector 6K sector 6K sector |  |
|                           | Storage Device                                                                                                    |  |

There is also one other important issue: Some AF Drives have a trigger to address partition alignment issues. Their internal controllers can be adjusted to shift the emulation layer addressing to an offset of one 512 byte sector. Thus sector #63 becomes sector #64 so that all partitions will be aligned (Diagram 7):

Diagram 7

| Disk Start                | Partition Start         |                              |
|---------------------------|-------------------------|------------------------------|
| Software<br>Logical Layer | Free Block              | Aligned Partition            |
| Emulation<br>Layer        | 63 x 512b Sectors       | Other 512b Sectors           |
|                           | Offset                  | External Interface           |
| Physical Layer            | 4K 4K eK 4K 4K 4K 4K eK | Other Physical 4096b Sectors |
|                           |                         | Storage Device               |

Most software will not detect a shifted volume such as this because all logical partitions are aligned, so applications which are not "4K offset-aware" will actually create misaligned partitions in this case. However, PAT is "4K offset-aware", and is able to recognize a shifted volume such as in this example and will skip alignment of partitions on this type of AF Drive.

# **Getting Started with the Paragon Alignment Tool**

In this chapter you will find all the information necessary to get the product ready to use.

## **System Requirements**

#### Windows-based Utility

To use PAT, it must first be installed. Please make sure your computer meets the following minimum system requirements:

- Supported Operating Systems:
  - Windows XP (32 and 64 bit)
  - Windows 2003 (32 and 64 bit)
  - Windows Vista (32 and 64 bit)
  - Windows 2008 (32 and 64 bit)
  - Windows 7 (32 and 64 bit)
  - Windows 2008 R2 (64 bit only)
- Supported File Systems
  - FAT12
  - o FAT16
  - FAT32
  - o NTFS
- Internet Explorer 5.0 or higher
- Intel Pentium CPU or equivalent, with 300 MHz processor clock speed
- 128 MB of RAM (256+MB recommended)
- Hard disk drive with 100 MB of available space
- SVGA video adapter and monitor
- Mouse

#### Linux Based Environment

To use the PAT Universal Recovery CD, which utilizes a Linux based environment, on your computer it doesn't matter what operating system you have installed. Please make sure that your computer meets the following minimum system requirements:

- IBM AT compatible computer with i486 or higher CPU
- 256 MB of RAM

- SVGA-compatible monitor
- Mouse (recommended)

#### **Additional Requirements**

• Recordable CD/DVD drive to burn data to compact discs

#### Installation

Before installation, please make sure your platform meets the minimum system requirements. If your computer meets these requirements, please do the following to install PAT Windows installation package (How to setup Recovery CD you can find in section "Obtaining and burning the Universal Recovery CD"):

- 1. Click on the setup file to initiate the installation.
- 2. The Welcome page will inform that the application is being installed. Click **Next** to continue.
- Please read the Paragon License Agreement carefully and then select the appropriate option to accept it. By not
  accepting the Paragon License Agreement you won't be able to proceed with the installation. By clicking the
  Print button, the license agreement may also be printed out.
- 4. **Provide Registration Information**. On the Registration page you are to provide your product key and serial number, if applicable.
- 5. **Provide Customer Information**. On the Customer Information page you are to provide standard information, i.e. a user name and an organization. You must also decide whether to make the program available for all users of this computer (if applicable) or only for the current user.
- Default Installation Path. Click Change to install the utility to a different location (by default C:\Program Files(x86)\ Paragon Software\Alignment Tool 2.0\). Otherwise, click Next to continue using the default path.

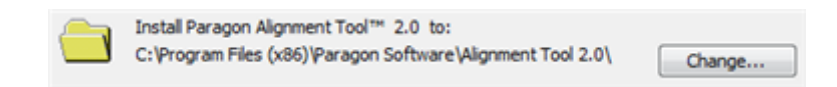

- 7. **Install PAT.** On the Ready to Install the Program page click **Install** to start the installation or click **Back** to return to any of the previous pages to review or modify the installation settings.
- 8. Installation Complete. The Final page reports the end of the setup process. Click **Finish** to complete the wizard.

#### **First Start**

To start the Paragon Alignment Tool, please double-click the Paragon Alignment Tool<sup>™</sup> 2.0 desktop icon, or click the Windows Start button and then select **Programs > Paragon Alignment Tool<sup>™</sup> 2.0 > Paragon Alignment Tool 2.0** 

## **Obtaining and burning the Universal Recovery CD**

The Universal Recovery CD image is delivered as a separate download from the PAT installation package. The Universal Recovery CD is provided to assist in emergency situations only; when you encounter an interrupted alignment operation.

Your Universal Recovery CD can be downloaded separately from the web site. It is packaged within Paragon's Unpack and Burn Wizard. This wizard allows you to author PAT Recovery CDs or DVDs, creating bootable recovery media. The wizard will also allow you to extract the PAT Recovery CD ISO file to your hard drive. Using the Unpack and Burn Wizard will prevent the need of using third-party authoring tools to create PAT recovery media. If you extract the PAT Recovery CD ISO file from the Unpack and Burn Wizard, use a third-party authoring utility of your choice, to burn the ISO image of the Paragon Alignment Tool Universal Recovery CD to a CD or /DVD.

## **Emergency Booting from the Universal Recovery CD**

This Linux-based recovery CD can be used to boot your computer into PAT's recovery environment to get access to your hard disk for recovery purposes. If an alignment operation has been aborted or unexpectedly interrupted, you can continue the alignment.

To resume an alignment operation, please start the computer and boot from the PAT Universal Recovery CD.

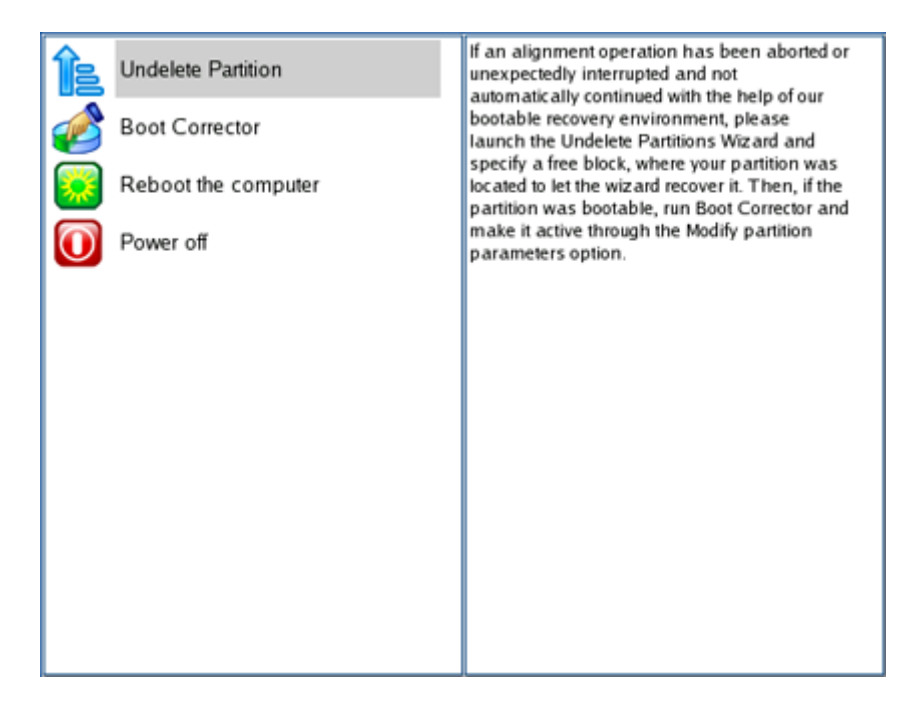

## Contacts

If you need technical assistance with the product, or want information on additional Paragon products, please use the following links:

| <u>Service</u>          | <u>Contact</u>                       |
|-------------------------|--------------------------------------|
| Technical Support       | www.toshibastorage.com/globalsupport |
| Visit Paragon's Website | www.paragon-software.com             |

# **Using the Paragon Alignment Tool**

This chapter describes how the Paragon Alignment Tool is used for partition alignment.

- 1. Launch the program. Select **Programs > Paragon Alignment Tool™ 2.0> Paragon Alignment Tool 2.0** or click the corresponding shortcut on the Desktop.
- 2. Read the information on the Welcome screen, then click **Next** to continue:

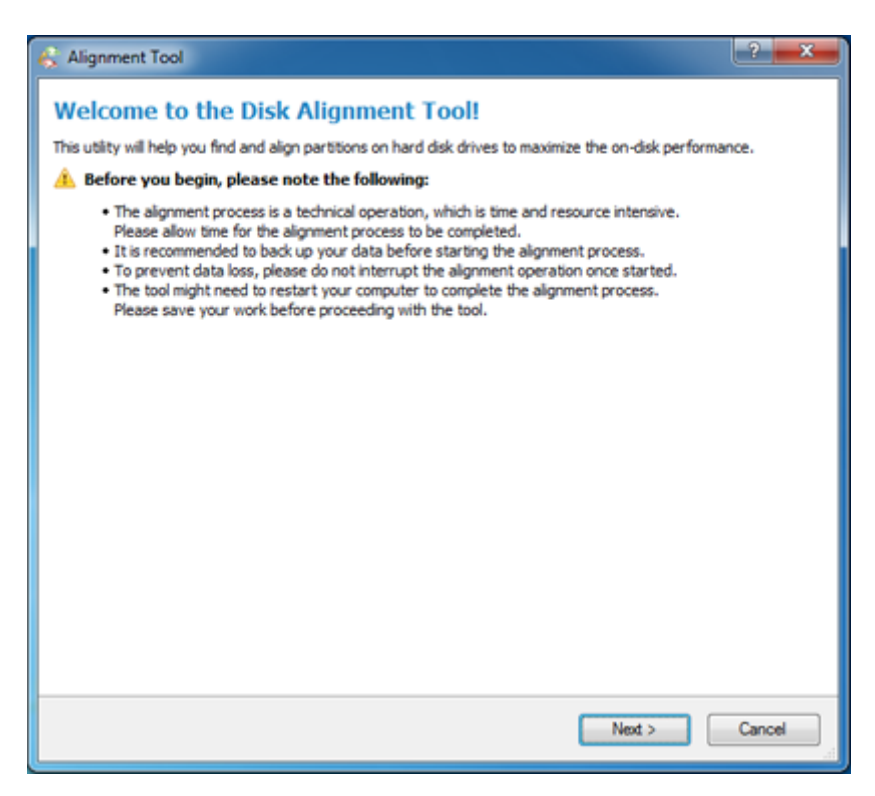

3. The Alignment Options page is where you can choose how you would like the alignment process to be performed:

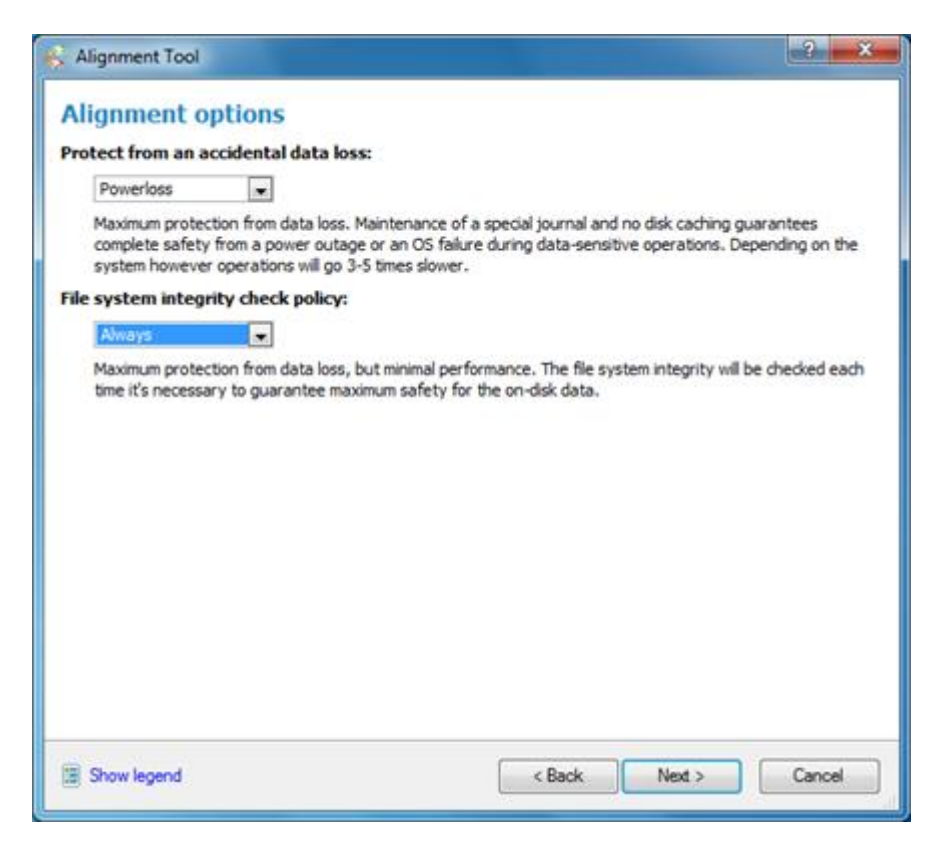

Default options are set for maximum data protection. This will take more time to complete alignments, but you will be protected from:

- File system errors on partitions to be aligned
- Power failure or other system interruption

To proceed in the fastest alignment mode, simply set the corresponding data protection settings to "**None**" and "**Never**" respectively, then click on the "**I understand the risks and want to proceed further**" check box.

If you are concerned about potential power loss or other system interruptions during alignment, then one of the following options in the "Protect from accidental data loss" section can be selected:

- No protection: Protection disabled
- **Reset:** Protects from accidentally pressing the Reset button
- **Power loss:** Protects from complete system power interruption (default)

If you are concerned about the file system consistency of partitions (for example, "chkdsk /f" has never or rarely been performed), then one of the following options in the "File system integrity check policy" can be selected:

- Never: Do not check file systems
- Once: Check file systems once for each partition before alignment
- Always: Check file systems for each partition before & after alignment (default)
- 4. On the next screen is a display of all drives and partitions in the system on the left side, and a disk map legend on the right side. Select the partition(s) you want to align:

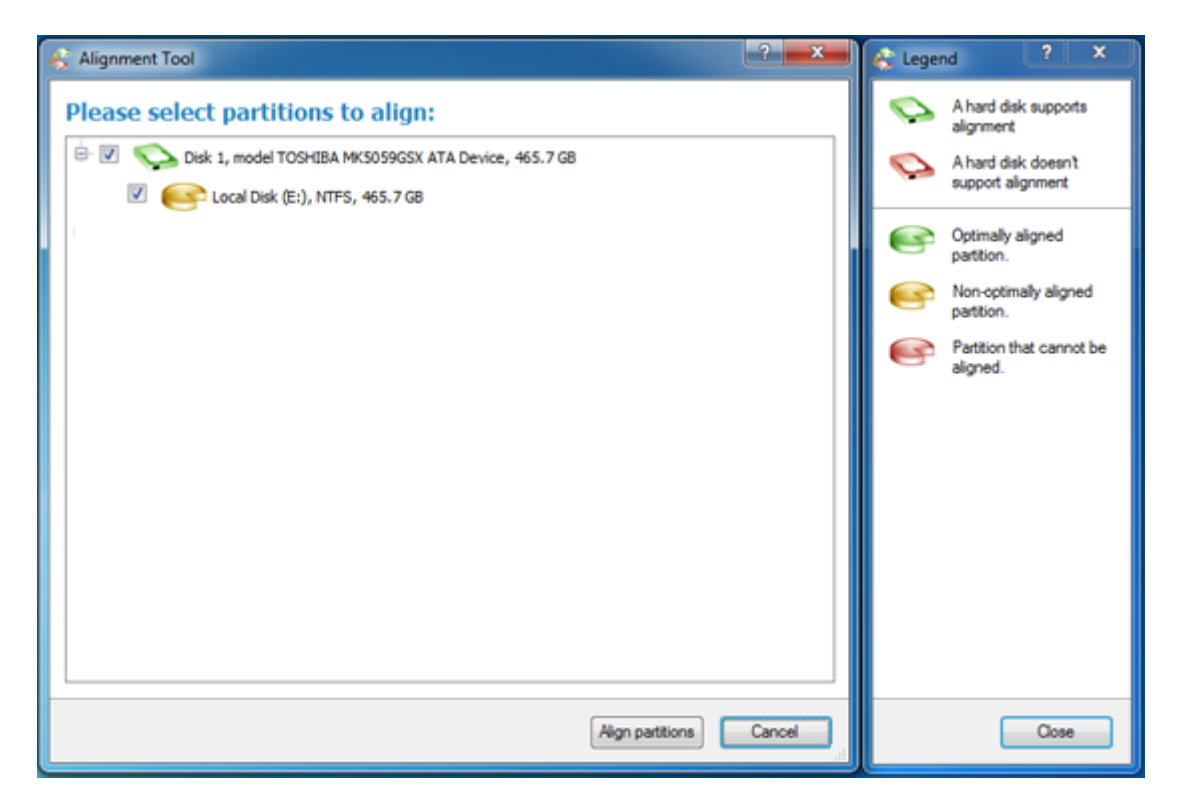

5. Click the **Align partitions** button and start the operation. **NOTE:** If there are any opened or used files on the partition, the program will prompt to restart the computer. The computer will restart and enter Blue Screen mode, where all operations will be safely performed.

| 🐇 Alignment Tool 🔹 🗴                                                                                                    | 🐇 Legend 💽 💌                                                                                                    |
|----------------------------------------------------------------------------------------------------|----------------------------------------------------------------------------------------------------|
| System restart will be required to align the partitions         To align a partition, the tool needs exclusive access to it. Files, opened by you, or by the operating system, will prevent gaining the exclusive access to the partition. To align such partitions, the tool will restart your computer and continue in boot-time mode.         The following partitions cannot be accessed exclusively:         Image: Coal Disk (E:), NTFS, 465.7 GB         Image: Disk (E:), NTFS, 465.7 GB         Image: Disk (E:), NTFS, 465.7 GB         Image: Disk (E:), NTFS, 465.7 GB | <ul> <li>A hard disk supports alignment</li> <li>A hard disk doesn't support alignment</li> <li>Optimally aligned partition.</li> <li>Non-optimally aligned partition.</li> <li>Partition that cannot be aligned.</li> </ul> |
| < Back Restart and align Cancel                                                                                                    | Close                                                                                                    |

6. The system will reboot.

| <b>Separagon</b>                                                                                                    | Subope                                       | ration progress                                        |
|----------------------------------------------------------------------------------------------------|----------------------------------------------|--------------------------------------------------------|
|                                                                                                    | Work time00:00:34                            | Time to finish00:00:01                                 |
|                                                                                                    | Done: 0 MB<br>All: 0 MB                      | Read: 0 MB(0.0 MB/s)<br>Write: 0 MB(0.0 MB/s)          |
|                                                                                                    | Overall progres                              | <u>s</u>                                               |
| Flushing system buffers,<br>Checking files and direct<br>Moving volume<br>Read performance test<br>Write performance test<br>(Restart enabled)<br>Copy data by cluster | please wait<br>ories                         |                                                        |
| To avoid data loss, ple<br>Operation in progress                                                                                                    | ase do not reset or<br>. press 'ESC' or 'Ctu | turn off the computer.<br>rl-C' to interrupt operation |

7. It may take several minutes before the alignment operation completes. The amount of time needed depends on the amount of data in the partition. After alignment completes in Blue Screen Mode, your system will restart and return to Windows. Upon returning to Windows, PAT will be automatically re-launch and provide an alignment status update.

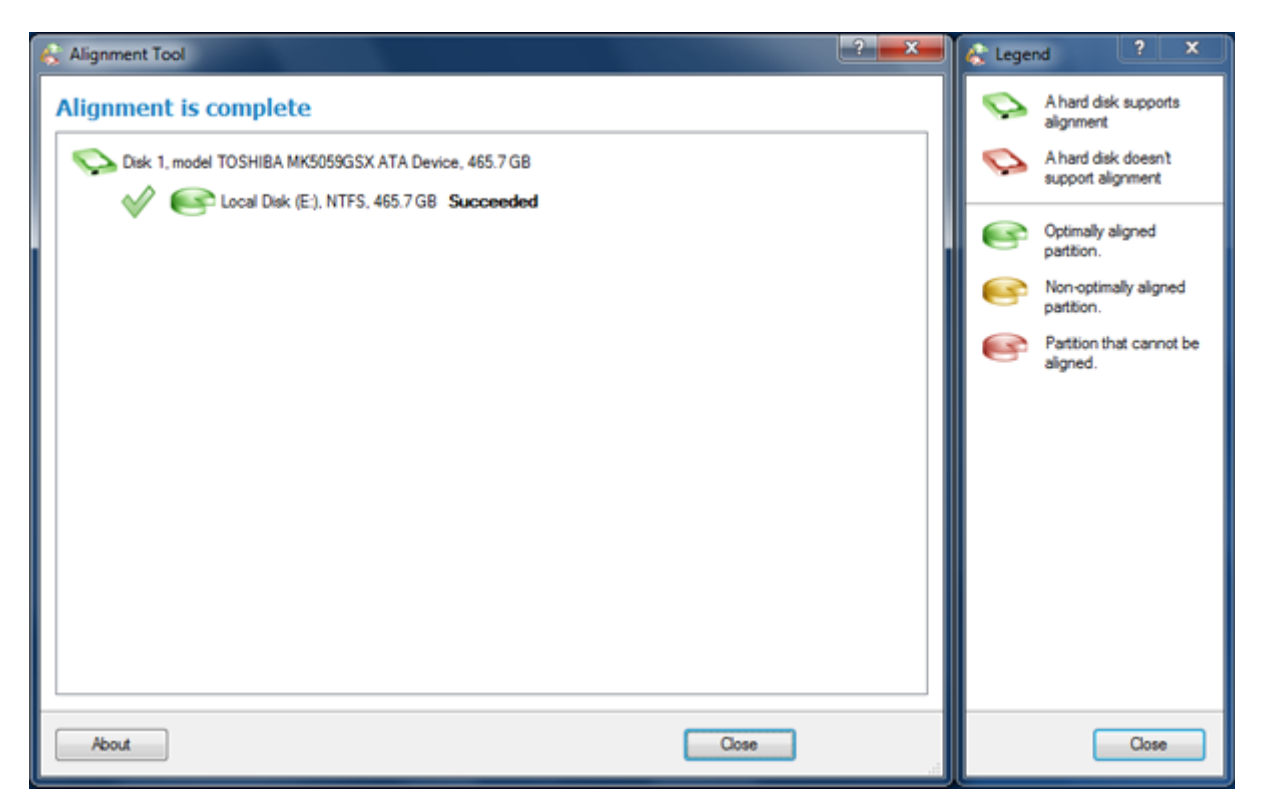

## **Recovery after Interrupted Alignment with the PAT Universal Recovery CD**

The PAT recovery environment is intended to help you successfully finish any unintentionally interrupted alignment operation. For example, a sudden power outage caused a computer shutdown, or an accidental button push caused a

reboot during alignment of the system partition and you can no longer boot to your operating system. Simply reboot your computer with the PAT Universal Recovery CD and continue the alignment operation.

- 1. Start your computer and boot from the PAT Universal Recovery CD.
- 2. A warning message will appear, prompting that an interrupted alignment operation was detected.

|   | Alignment Tool 2.0                                                                                                    |
|---|----------------------------------------------------------------------------------------------------|
|   | Alignment Tool** 2.0 Restart Operation Required – The last PAT session was abnormally terminated. You'll need to perform a RESTART operation before any other actions. If you reject a RESTART, data on your clists may remain a destance datae. Pedrom RESTART |
| - | Yes No                                                                                                    |
|   |                                                                                                    |
|   | www.paragon-software.com                                                                                                    |

3. Click the **Yes** button to continue the interrupted alignment operation.

| Progress information   |               |          |                    |          |
|------------------------|---------------|----------|--------------------|----------|
| Operations list:       |               | Subo     | operation progress |          |
| 1: Run script          |               |          |                    |          |
|                        |               | Op       | eration progress   |          |
|                        |               |          |                    |          |
|                        | Time elapsed: | 00:00:05 | Time to finish:    | 00:00:18 |
|                        |               |          |                    |          |
|                        |               | 0        | verall progress    |          |
|                        |               |          |                    |          |
|                        | Time elapsed: | 00:00:04 | Time to finish:    | 00:00:16 |
| Continue Moving volume |               |          |                    |          |
| (Restart enabled)      |               |          |                    |          |
| Copy data by cluster   |               |          |                    |          |
|                        |               |          |                    |          |
|                        |               |          |                    |          |
|                        |               |          |                    |          |
| Cancel                 |               |          |                    |          |

4. After the alignment operation completes, restart your computer.

# **Additional Options**

## **Undelete Partition**

The program provides the ability to find and recover deleted partitions. This function is usually known as "undelete".

When PAT aligns a partition it deletes the partition from the Partition Table. In the event of a power outage during this stage all data remains untouched, but the computer no longer finds this partition. However, a previously deleted partition can still be recovered.

A restored partition will be fully functional, as long as other partitions were not created, moved or have not exceeded the disk space occupied by the partition before any undelete attempts. That is why the program enables the Undelete Partition function only for blocks of free space.

- 1. Start the computer and boot from the PAT Universal Recovery CD.
- 2. Select the Undelete Partition item from the PAT start menu.

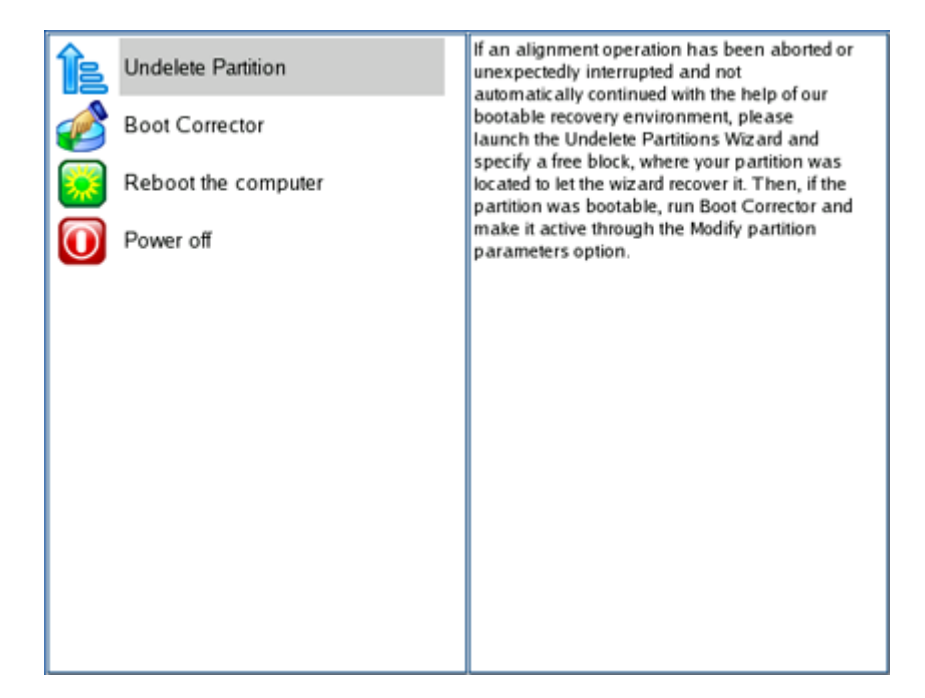

3. Click Next on the Welcome screen.

| Paragon Undelete Partition 🛛 🕅                                                                                                    |
|----------------------------------------------------------------------------------------------------|
| Welcome to the Paragon Undelete Partition This wiz and helps you restore partitions that have been deleted on a hard disk. To begin, click Next. |
| < Back Next > Cancel                                                                                                    |

4. Select the free block that will be scanned for lost partitions.

|                                        | P                  | aragon Undelete Partition                                            |   |
|----------------------------------------|--------------------|----------------------------------------------------------------------|---|
| Where to loc<br>Select free bit        | ok for deleted     | partitions<br>scanned for lost partitions.                           |   |
| Basic Hard Dis                         | k 0 (VMware Virtua | al IDE Hard Drive) - 160 GB                                          |   |
| C: NTFS Wir                            | idows XP           | D: FAT32 NEW VOLUME                                                  |   |
| *: Free                                |                    |                                                                      |   |
| Basic Hard Disk                        | 1                  | Model VMware Virtual IDE Hard Drive, Size 40.0 GB                    | 4 |
| Basic Hard Disk                        | 1<br>File System   | Model VMware Virtual IDE Hard Drive, Size 40.0 GB                    |   |
| Basic Hard Disk<br>N Type<br>O Primary | I<br>File System   | Model VMware Virtual IDE Hard Drive, Size 40.0 GB<br>Size<br>40.0 GB |   |

5. Optionally, choose specific file systems to search for.

| Paragon Undelete Partition |                                                                                                    | × |
|----------------------------|----------------------------------------------------------------------------------------------------|---|
|                            | File systems filter         You can choose particular file systems to look for.         Choose one or more file systems to look for.         All known file systems         ✓ FAT and FAT32 file systems         ✓ NTFS file system         Linux Ext2/Ext3/Ext4 file systems         Mac OS X HFS (HFS+) file system         ExFAT file systems         To continue, click Next. |   |

6. You can define how lost partitions should be searched: scan all sectors or only scan where Vista/Windows 7 creates volumes. Click **Next** to start the search.

| Paragon Undelete Partition                                                                                                    | 8 |
|----------------------------------------------------------------------------------------------------|---|
| Look up options and criteria<br>You can choose how deleted partitions should be looked for.  Scan all sectors Search indent for Vista/2008 Server/Windows7 |   |
| To start search click Next.<br>< <u>Back</u> <u>Next</u> > <u>Cancel</u>                                                                                   | 2 |

7. The search progress will be shown.

18

| Progress information                                                                                          |                                            |                                                                                           |  |  |  |
|----------------------------------------------------------------------------------------------------|--------------------------------------------|-------------------------------------------------------------------------------------------|--|--|--|
| Operations list:                                                                                              | Suboperation progress                      |                                                                                           |  |  |  |
| 1: Search deleted partitions                                                                                  |                                            |                                                                                           |  |  |  |
|                                                                                                    | Operation progress                         |                                                                                           |  |  |  |
|                                                                                                    |                                            |                                                                                           |  |  |  |
|                                                                                                    | Time elapsed: 00:11:17                     | Time to finish: 00:11:44                                                                  |  |  |  |
|                                                                                                    |                                            |                                                                                           |  |  |  |
|                                                                                                    |                                            | Overall progress                                                                          |  |  |  |
|                                                                                                    |                                            |                                                                                           |  |  |  |
|                                                                                                    | Time elapsed: 00:11:17                     | Time to finish: 00:11:44                                                                  |  |  |  |
| Search deleted partitions from see<br>Deleted partition has been found.<br>Search deleted partitions from see | tor: 0x00000000000000000000000000000000000 | ctor 0x000000004ffffff.<br>03f. End sector 0x000000004ffd624.<br>ctor 0x0000000004ffffff. |  |  |  |
|                                                                                                    | Cancel                                     |                                                                                           |  |  |  |

8. After the search process finishes you will see whether any partitions were found. Here you can select which discovered partition(s) you need to recover.

|                      |                                         | Paragor        | i Undelet    | e Partition      |                  | × |
|----------------------|-----------------------------------------|----------------|--------------|------------------|------------------|---|
| What to u<br>You can | <b>indelete</b><br>select which of four | nd recoverable | partitions : | should be undele | ted.             |   |
| Partition p          | review<br>; Data                        |                |              |                  |                  |   |
| Туре                 | File System                             | Size           | Used         | Volume label     | Start sector     |   |
| Primary              | NTFS                                    | 40.0 GB        | 65.7 MB      | Data             | 0x0000000000003f |   |
| To start und         | lelete process clic                     | ik Next.       | < <u>B</u> a | ck Next          | > <u>C</u> ancel |   |

9. Click **Next** to recover the partition.

## Fixing the Master Boot Record (MBR) with Boot Corrector

Boot Corrector is a system utility designed to tackle most of the system boot problems that can typically be a result of human error, program error, or boot virus activity. Boot Corrector is located on the Universal Recovery CD. The program is able to fix most of the common boot problems for Windows 2000/XP/Server 2003/Vista/Windows 7/Server 2008.

The crucial thing about Boot Corrector is that it provides the possibility to correct the Windows System Registry without Windows being loaded. It can be of help with other operating systems, for instance, when a boot virus has corrupted the MBR.

Copyright© 1994-2011 Paragon Software Group. All rights reserved.

Let's assume that the MBR of your hard disk has been corrupted, thus your system fails to boot.

To fix the MBR of your hard disk, please do the following:

- 1. Start up the computer from the PAT Universal Recovery CD.
- 2. Select **Boot Corrector** from the PAT start menu.

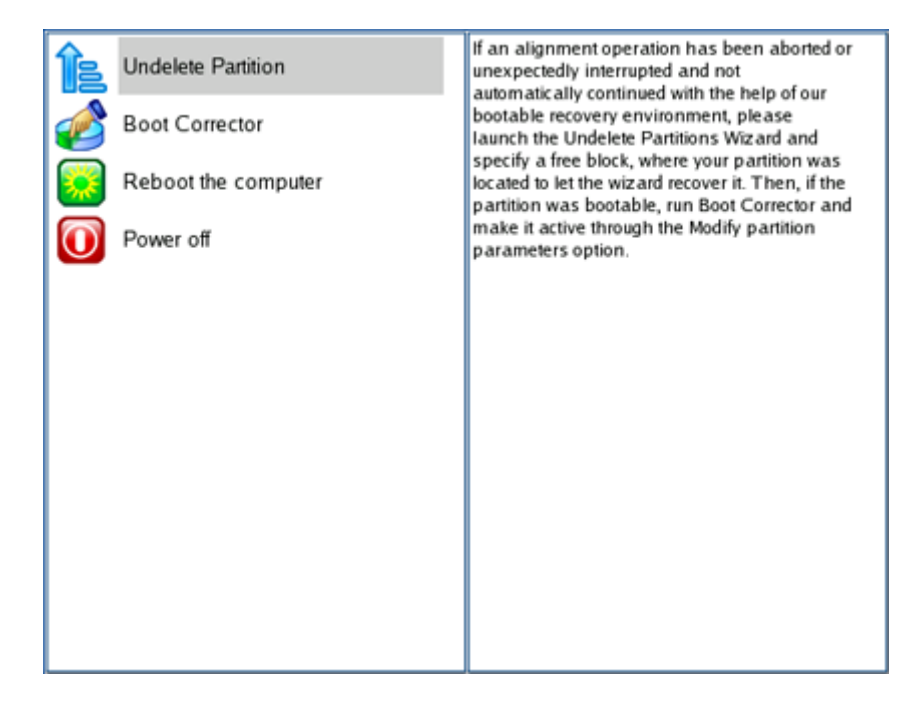

3. On the Welcome page, select the Correct the Master Boot Record (MBR) option.

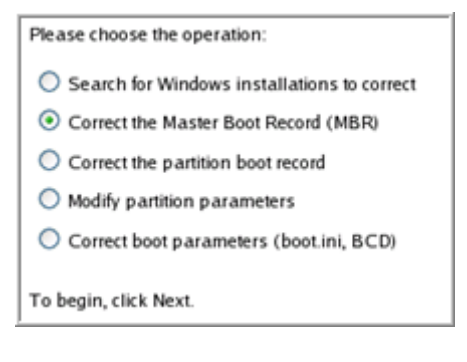

4. On the next page choose the required hard disk from the drop-down list (if applicable) and then select the **Update the MBR executable code** option.

| Please choose the hard disk to correct boot problems: |
|-------------------------------------------------------|
| Basic Disk 0                                          |
| Please point out the operation to perform:            |
| O View the MBR                                        |
| <ul> <li>Update the MBR executable code</li> </ul>    |
| O Reorder primary partitions (change slots)           |

5. Confirm the operation by clicking the **Yes** button.

| Å | Update the MBR executable code of the Basic Disk 0 (40.0 Gb)? |
|---|---------------------------------------------------------------|
|   | Yes No                                                        |

6. After the operation is complete, click the **Report** button to see an informative summary. The program also enables you to store this report. To do so, just press the **Save** button and choose the destination.

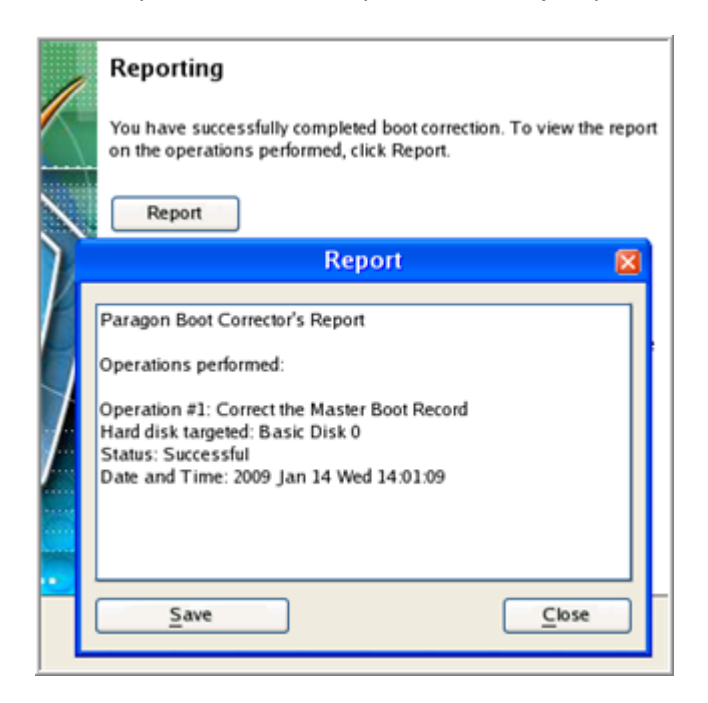

- 7. Click the **Finish** button to close **Boot Corrector**.
- 8. Restart the computer.

## **Correcting the Boot Configuration Data (BCD)**

To automatically correct the BCD of a Windows 2000+ system, please do the following:

- 1. Start up the computer from the PAT Universal Recovery CD.
- 2. Launch Boot Corrector.
- 3. Select **Correct boot parameters...** to let the wizard fix the BCD in all recognized Windows 2000+ installations.

| Welco             | ome to the Paragon Boot Corrector                                                               |   |
|-------------------|-------------------------------------------------------------------------------------------------|---|
|                   | Welcome to the Boot Corrector                                                                   |   |
| BOOT<br>CORRECTOR | This program is able to resolve some of the problems you may encounter during the boot process. |   |
|                   | Please choose the operation:                                                                    |   |
| 000000            | Search for Windows installations to correct                                                     |   |
|                   | Correct the Master Boot Record (MBR)                                                            |   |
|                   | Correct the partition boot record                                                               |   |
| 2222              | <ul> <li>Correct boot parameters (boot ini, BCD)</li> </ul>                                     |   |
|                   | O Modify partition parameters                                                                   |   |
|                   | To begin, click Next.                                                                           |   |
| Booting           |                                                                                                 |   |
|                   | < Back Next > Cancel                                                                            | 1 |
|                   |                                                                                                 |   |

4. Select the option to Correct BCD files for partitions on the selected disk.

|                   | Paragon Boot Corrector 🛛 🛛                                                                                                    |
|-------------------|----------------------------------------------------------------------------------------------------|
| BOOT<br>CORRECTOR | Correct boot parameters (boot.ini, BCD) Please choose the hard disk to correct boot problems:                                                                                                    |
| Booting-          | Please point out the operation to perform:  Correct 'boot ini' files on the selected disk  Correct BCD files for partitions on the selected disk Correct BCD files for partitions on all disks Correct BCD files for partitions on all disks Correct BCD fil |
|                   | < <u>Back</u> <u>Next&gt;</u> <u>Cancel</u>                                                                                                    |

5. The wizard will ask you to confirm the operation. Click the **Yes** button to confirm the operation.

|         | Paragon Boot Corrector                                                                           | × |
|---------|--------------------------------------------------------------------------------------------------|---|
| BOOT    | Correct boot parameters (boot.ini, BCD)<br>Please choose the hard disk to correct boot problems: |   |
|         | Basic Hard Disk 0                                                                                |   |
| ▲ °     | orrect BCD files for partitions on the selected disk? disk                                       |   |
| Booting | To continue, click Next.                                                                         |   |
|         | < <u>Back</u> <u>Next</u> > <u>Cancel</u>                                                        | ) |

After completing the operation close the wizard, and then reboot the computer.

## **Marking Partitions Active**

To mark a partition of a Windows 2000+ system as Active, please do the following:

- 1. Start the computer from the PAT Universal Recovery CD.
- 2. Launch **Boot Corrector**.
- 3. On the Wizard's Welcome page, select **Modify partition parameters**.

|                                         | Welcome to the Boot Corrector                                                                      |  |
|-----------------------------------------|----------------------------------------------------------------------------------------------------|--|
| BOOT                                    | This program is able to resolve some of the problems you may<br>encounter during the boot process. |  |
| 90%. \)                                 | Please choose the operation:                                                                       |  |
| ~~~~~~~~                                | Search for Windows installations to correct                                                        |  |
| ~ ~ ~ ~ ~ ~ ~ ~ ~ ~ ~ ~ ~ ~ ~ ~ ~ ~ ~ ~ | Correct the Master Boot Record (MBR)                                                               |  |
|                                         | O Correct the partition boot record                                                                |  |
|                                         | Correct boot parameters (boot.ini, BCD)                                                            |  |
|                                         | Modify partition parameters                                                                        |  |
|                                         | To begin, click Next.                                                                              |  |
| Booting                                 |                                                                                                    |  |
|                                         | < Back Next > Cancel                                                                               |  |

4. Choose the partition to modify and click **Set active**.

| P         | arago            | on Boot C                     | orrector                           |                            | E                |
|-----------|------------------|-------------------------------|------------------------------------|----------------------------|------------------|
|           | Modif<br>Nease o | y partition                   | n parameters<br>and disk to correc | <b>S</b><br>t boot probler | ms:              |
| CORRECTOR | Basic F          | lard Disk 0                   |                                    | 194                        |                  |
|           | lint: (A         | stands for th                 | e active partition                 | n, (H) - hidder            | n.               |
|           | Flags            | Туре                          | File System                        | Size                       | Volume label     |
|           |                  | Primary                       | NTFS                               | 1.5 GB                     | WinXP            |
|           |                  | Primary                       | Free                               | 38.5 GB                    |                  |
|           | oncerr           | ning the high<br>Properties m | lighted partition,                 | you can                    | Set label        |
| ·         | lide/Un          | hide it, chang                | pe its serial num                  | ber and ID.                | Set active       |
| Т         | o conti          | nue, click Ne                 | ĸt.                                |                            | Hide             |
| Booting   | Ch               | ange the ser                  | al number                          | Change                     | the partition ID |
|           |                  | < <u>B</u> ar                 | k <u>N</u> ext                     |                            | Cancel           |

5. The wizard will ask you to confirm the operation. Click the **Yes** button to confirm the operation.

|           | Paragon Boot Corrector                                                   |                   | ×                |
|-----------|--------------------------------------------------------------------------|-------------------|------------------|
|           | Modify partition parameters<br>Please choose the hard disk to correct be | oot probler       | ns:              |
| CORRECTOR | Basic Hard Disk 0                                                        |                   |                  |
|           | Hint: (A) stands for the active partition, (                             | H) - hidder       | 1.               |
|           | Flags Type File System                                                   | Size              | Volume label     |
| 2000000   | Primary NTES<br>Question                                                 | 1.5 GB<br>88.5 GB | WinXP            |
|           | Set the selected partition active?                                       |                   |                  |
|           | Yes No                                                                   | can               | Set label        |
|           | macyonmach, change to seria manoet                                       | and ID.           | Set active       |
|           | To continue, click Next.                                                 |                   | Hide             |
| Booting   | Change the serial number                                                 | Change            | the partition ID |
|           | < <u>B</u> ack Next >                                                    |                   | Cancel           |

After completing the operation close the wizard, and then reboot the computer.

## **Changing Drive Letters**

To change a partition drive letter, please do the following:

- 1. Start the computer from the PAT Universal Recovery CD.
- 2. Launch Boot Corrector.
- 3. On the Wizard's Welcome page, select Search for Windows installations to correct.

| Welcon            | ne to the Paragon Boot Corrector                                                                   |   |
|-------------------|----------------------------------------------------------------------------------------------------|---|
|                   | Welcome to the Boot Corrector                                                                      |   |
| BOOT<br>CORRECTOR | This program is able to resolve some of the problems you may<br>encounter during the boot process. |   |
| 90% N             | Please choose the operation:                                                                       |   |
|                   | Search for Windows installations to correct                                                        |   |
|                   | Correct the Master Boot Record (MBR)                                                               |   |
|                   | Correct the partition boot record                                                                  |   |
|                   | Correct boot parameters (boot.ini, BCD)                                                            |   |
| 0000              | O Modify partition parameters                                                                      |   |
| Booting           | To begin, click Next.                                                                              |   |
|                   | < Back Next > Cancel                                                                               | ) |

4. Select the detected Windows installation you desire and select the **Correct drive letter in the System Registry** option.

|         | Paragon Boot Corrector                                                                                                    |           |
|---------|----------------------------------------------------------------------------------------------------|-----------|
| BOOT    | Correct Windows installations<br>Program has searched for valid Windows installations on your<br>computer. The results of the search you can see below. Status S refi<br>to a system partition (you can edit the Boot.ini file), B - a boot partiti<br>(you can correct the System Registry). | ers<br>on |
| AQ.     | N Partition Status Root System                                                                                                    | 1         |
|         | Disk 0, Partition 0 S+B WINDOWS WinXP  For the highlighted Windows installation, please point out the operation to perform:      Properties                                                                                                    |           |
|         | Edit the Boot ini file                                                                                                    |           |
|         | Correct the partition boot record                                                                                                    |           |
|         | Adjust OS to boot on new hardware                                                                                                    |           |
| Booting | To continue, click Next.                                                                                                    | _         |
|         | < <u>Back</u> <u>Mext&gt;</u> <u>Cancel</u>                                                                                                    |           |

5. Select the system volume and click the **Edit letters** button.

|                                                                                                    |           | Parag       | on Boot Co   | rrector |               | E      |  |
|----------------------------------------------------------------------------------------------------|-----------|-------------|--------------|---------|---------------|--------|--|
| Here you can correct drive letters of the Windows installation selected:<br>Hard Disk 0, Partition 0 (System Root = WINDOWS)                                                                                 |           |             |              |         |               |        |  |
| Partitions List                                                                                                    | Letters M | lap         |              |         |               |        |  |
| Below you can choose a hard disk drive and see all partitions on it. Information about drive letters<br>assigned to these partitions is taken from the System Registry of the Windows installation selected. |           |             |              |         |               |        |  |
| Bask Hard Disk 0 40.0 GB, VMware Virtual IDE Hard Drive                                                                                                    |           |             |              |         |               |        |  |
| N Type                                                                                                    | Active    | File System | Volume label | Size    | Drive letters |        |  |
| 0 Primary                                                                                                    | Yes       | NTFS        | WinXP        | 1.5 GB  | C:            |        |  |
| Primary                                                                                                    | NO        |             |              | 36.3 GB | CNOTES        |        |  |
| Properties                                                                                                    |           |             | < Back       | Aor     |               | Cancel |  |

6. A window will appear where you will see the letter you chose. Click **Change**.

|                                                                                                    | Paragon Boot Corrector                                   | ×                                                                                           |  |  |  |  |
|----------------------------------------------------------------------------------------------------|----------------------------------------------------------|---------------------------------------------------------------------------------------------|--|--|--|--|
| Here you can correct drive letters of the Windows installation selected:<br>Hard Disk 0, Partition 0 (System Root = WINDOWS)   |                                                          |                                                                                             |  |  |  |  |
| Partitions List Letters Ma                                                                                                    | Drive letters 🛛 🔀                                        |                                                                                             |  |  |  |  |
| Below you can choose a h<br>assigned to these partition<br>Basic Hard Disk 0<br>N Type Active<br>0 Primary Yes<br>1 Primary No | Letters:<br>C: Change<br>Release<br>Add<br><u>C</u> lose | nation about drive letters<br>dows installation selected.<br>ard Drive<br>rive letters<br>: |  |  |  |  |
| Properties                                                                                                    |                                                          | Edit letters                                                                                |  |  |  |  |
|                                                                                                    | < Back Apply                                             | Cancel                                                                                      |  |  |  |  |

7. Select a new drive letter and click **OK**.

|                                                                                                    | Paragon Boot Corrector                                                                                   | X |
|----------------------------------------------------------------------------------------------------|----------------------------------------------------------------------------------------------------|---|
| Here you ca<br>Hard Disk                                                                                                    | n correct drive letters of the Windows installation selected:<br>(0, Partition 0 (System Root = WINDOWS) |   |
| Partitions List Letters Ma                                                                                                    | Drive letters 🛛 🔀                                                                                        |   |
| Below you can choose a h<br>assigned to these partition<br>Basic Hard Disk 0<br>N Type Active<br>0 Primary Yes<br>1 Primary No | Letters:<br>Select the letter X                                                                          |   |
| Properties                                                                                                    | Edit letters                                                                                             |   |
|                                                                                                    | < <u>B</u> ack Apply <u>C</u> ancel                                                                      |   |

8. The wizard will then commit the drive letter change.

|   |                                                                                                    |                               |                         | Parag                               | on Boot Co                        | rrector                             |                                   | ×                                   |
|---|----------------------------------------------------------------------------------------------------|-------------------------------|-------------------------|-------------------------------------|-----------------------------------|-------------------------------------|-----------------------------------|-------------------------------------|
|   | Here you can correct drive letters of the Windows installation selected:<br>Hard Disk 0. Partition 0 (System Root = WINDOWS) |                               |                         |                                     |                                   |                                     |                                   |                                     |
| ٢ | Par                                                                                                    | titions List                  | Letters N               | tap                                 |                                   |                                     |                                   |                                     |
|   | Bas                                                                                                    | elow you can<br>signed to the | choose a<br>se partitio | hard disk drive<br>ns is taken from | and see all part<br>the System Re | itions on it. Is<br>gistry of the 1 | nformation abo<br>Windows install | ut drive letters<br>ation selected. |
|   | Ba                                                                                                    | sic Hard Dist                 | k 0                     | ~                                   | 40.0 GB, VMw                      | are Virtual ID                      | E Hard Drive                      |                                     |
|   | Ν                                                                                                    | Туре                          | Active                  | File System                         | Volume label                      | Size                                | Drive letters                     |                                     |
|   | 0                                                                                                    | Primary                       | Yes                     | NTFS                                | WinXP                             | 1.5 GB                              | E:                                |                                     |
|   | 1                                                                                                    | Primary                       | No                      | Free                                |                                   | 38.5 GB                             | <none></none>                     |                                     |
|   | P                                                                                                    | roperties                     |                         |                                     |                                   |                                     |                                   | Edit letters                        |
|   |                                                                                                    |                               |                         |                                     | < <u>B</u> ack                    | App                                 | ily                               | Cancel                              |

After completing the operation close the wizard, and then reboot the computer.